## How to register: for example for the "Kraftsport" course

1. Choose the course "Kraftsport". Down on the information site is a green button "Buchen". Klick on it.

| anr Details | Tag | Zeit        | Ort     | Zeitraum | Leitung        | Preis       | Buchung |
|-------------|-----|-------------|---------|----------|----------------|-------------|---------|
| 20 ganztags | Mo  | 16:00-22:00 | F11/KrK | 03.02    | Christin-Elisa |             |         |
| 5 5         | Di  | 16:00-22:00 | F11/KrK | 27.03    | Möhring, Nico  | 1511010     | 1.      |
|             | Mi  | 18:15-21:45 | F11/KrK |          | Eue            | 15/ 19/ 2// | buch    |
|             | Do  | 16.00-21.45 | F11/KrK |          |                | -           |         |
|             | Fr  | 14:00-17:00 | F11/KrK |          |                |             |         |
| 0 am Morgen | Mo  | 08:00-09:30 | F11/KrK | 03.02 -  | Christian      |             |         |
|             | Di  | 08.00-09.30 | F11/KrK | 27 03    | Brüggemann.    |             |         |
|             | Mi  | 08.00-09.30 | F11/KrK |          | Milos Rodatos  | 10/ 13/ 1// | buch    |
|             | Do  | 08:00-09:30 | F11/KrK |          |                | - ŧ         | -       |
|             | Fr  | 08:00-09:30 | F11/KrK |          |                |             |         |

2. You were led to the register form. Complete the form with your dates. klick the button "weiter zur Buchung"

| Angebot:<br>Ster<br>Zeitraum:<br>Ime period<br>Laufzeit:<br>Juration<br>Fermin:<br>Ime                                                                                                    | 1520<br>Kraftsport ganztags<br>vorlesungsfreie Zeit Winter 2020                                                                                                    |
|----------------------------------------------------------------------------------------------------|----------------------------------------------------------------------------------------------------|
| Zeitraum:<br>Time period<br>Laufzeit:<br>Duration<br>Termin:<br>Tme                                                                                                    | vorlesungsfreie Zeit Winter 2020                                                                                                    |
| aufzeit:<br>Juration<br>Fermin:<br>Ime                                                                                                    | vollesungsmeie zeit winter 2020                                                                                                    |
| aufzeit:<br>uration<br>iermin:<br>me                                                                                                    |                                                                                                    |
| Fermin:                                                                                                    | 03.02.2020-29.03.2020                                                                                                    |
|                                                                                                    | Mo 16.00-22.00Hans-Fallada-Straße 11 (Kraftraum)Di 16.00-22.00Hans-Fallada-Straße 11 (Kraftraum)Mi 18.15-21.45Hans-Fallada-Straße 11 (Kraftraum)Do 16.00-21.45Hans-Fallada-Straße 11 (Kraftraum)Fr 14.00-17.00Hans-Fallada-Straße 11 (Kraftraum)                                                                                                    |
| Preis:<br>Course tee                                                                                                    | 15,00 EUR Studierende<br>19,00 EUR Beschäftigte<br>24,00 EUR Externe<br>Stud.and.Uni                                                                                                    |
| Hinweis:                                                                                                    | <ul> <li>noch ausreichend freie Plätze in diesem Angebot</li> </ul>                                                                                                    |
| Überfüllung des Ku<br>entsprechend einp<br>Systemmäßig kön<br>die im Internet ve                                                                                                    | lursraums in Grenzen halten wird und sich das Nutzungsverhalten<br>pendelt, so dass jeder sein Training absolvieren kann.<br>Inen nicht alle Zeiten auf der Bestätigung vermerkt werden. Es gelten<br>röffentlichten Öffnungszeiten.                                                                                                    |
| überfüllung des Ki<br>entsprechend einp<br>Systemmäßig köni<br>die im Internet ve                                                                                                    | ursraums in Grenzen halten wird und sich das Nutzungsverhalten<br>pendelt, so dass jeder sein Training absolvieren kann.<br>Innen nicht alle Zeiten auf der Bestätigung vermerkt werden. Es gelten<br>eröffentlichten Öffnungszeiten.<br>* verbindliche Angabe<br>Essentiel Intornat                                                                                                    |
| Uberfüllung des K<br>entsprechend einp<br>Systemmäßig köni<br>die im Internet ve                                                                                                    | iursraums in Grenzen halten wird und sich das Nutzungsverhalten<br>pendelt, so dass jeder sein Training absolvieren kann.<br>innen nicht alle Zeiten auf der Bestätigung vermerkt werden. Es gelten<br>eröffentlichten Öffnungszeiten.<br>* verbindliche Angabe<br>Essente Informat                                                                                                    |
| Anrede:*<br>/orname:*<br>/orname:*                                                                                                    | iursraums in Grenzen halten wird und sich das Nutzungsverhalten<br>pendelt, so dass jeder sein Training absolvieren kann.<br>Innen nicht alle Zeiten auf der Bestätigung vermerkt werden. Es gelten<br>eröffentlichten Öffnungszeiten.<br>* verbindliche Angabe<br>Essentei Informat                                                                                                    |
| Anrede:*<br>//orname:*<br>//orname:*<br>//orname:*                                                                                                    | iursraums in Grenzen halten wird und sich das Nutzungsverhalten<br>pendelt, so dass jeder sein Training absolvieren kann.<br>Innen nicht alle Zeiten auf der Bestätigung vermerkt werden. Es gelten<br>eröffentlichten Öffnungszeiten.<br>* verbindliche Angabe<br>Essentiel Intornat                                                                                                    |
| Anrede:*<br>Tota Time<br>Anrede:*<br>Tota<br>/orname:*<br>Tota<br>/orname:*<br>Tota<br>/orname:*<br>Tota<br>/orname:*<br>Tota<br>/orname:*<br>Tota<br>Strasse Nr:*<br>Strasse Nr:*                                                                                                    | iursraums in Grenzen halten wird und sich das Nutzungsverhalten<br>pendelt, so dass jeder sein Training absolvieren kann.<br>innen nicht alle Zeiten auf der Bestätigung vermerkt werden. Es gelten<br>eröffentlichten Öffnungszeiten.<br>* verbindliche Angabe<br>Essentia Informat                                                                                                    |
| Anrede:*<br>Tote<br>Anrede:*<br>Tote<br>Anrede:*<br>Tote<br>Anrede:*<br>Tote<br>Anrede:*<br>Tote<br>Anrede:*<br>Tote<br>Anrede:*<br>Tota<br>Tota<br>To | iursraums in Grenzen halten wird und sich das Nutzungsverhalten<br>pendelt, so dass jeder sein Training absolvieren kann.<br>Innen nicht alle Zeiten auf der Bestätigung vermerkt werden. Es gelten<br>eröffentlichten Öffnungszeiten.<br>* verbindliche Angabe<br>Essentiel Inturnat                                                                                                    |
| Anrede:*<br>Worname:*<br>Anrede:*<br>Anrede:*<br>Anrede:*<br>Anrede:*<br>Anrede:*<br>Strasse Nr:*<br>Strasse Nr:*<br>Strasse Nr:*<br>Strasse Nr:*<br>Strasse Strasse Strasse<br>DLZ Ort:*<br>Doc Cost=Ctry<br>Status:*                                                                                                    | ursraums in Grenzen halten wird und sich das Nutzungsverhalten pendelt, so dass jeder sein Training absolvieren kann. Innen nicht alle Zeiten auf der Bestätigung vermerkt werden. Es gelten eröffentlichten Öffnungszeiten.  * verbindliche Angabe Essentei Inturnet  Frau O Herr                                                                                                    |
| Anrede:*<br>Wherfüllung des Ki<br>entsprechend eing<br>Systemmäßig kön<br>die im Internet ve<br>Anrede:*<br>mie<br>Vorname:*<br>Nat Name<br>Familienname:*<br>Strasse Nr:*<br>timane<br>Strasse Nr:*<br>timane<br>Strasse Nr:*<br>timane<br>Strasse Nr:*<br>timane<br>(hr Entgelt:                                                                                                    | ursraums in Grenzen halten wird und sich das Nutzungsverhalten pendelt, so dass jeder sein Training absolvieren kann. innen nicht alle Zeiten auf der Bestätigung vermerkt werden. Es gelten aröffentlichten Öffnungszeiten.  * verbindliche Angabe Essentia Unformat  • Frau • Herr                                                                                                    |
| Anrede:*<br>Tota Time Nartsport<br>Überfüllung des Ki<br>entsprechend eing<br>Systemmäßig kön<br>die im Internet ve<br>Anrede:*<br>Tris<br>Vorname:*<br>Tris<br>Vorname:*<br>Tris<br>Vo                                                                                                    | ursraums in Grenzen halten wird und sich das Nutzungsverhalten pendelt, so dass jeder sein Training absolvieren kann.  nnen nicht alle Zeiten auf der Bestätigung vermerkt werden. Es gelten aröffentlichten Öffnungszeiten.  * verbindliche Angabe Essentia Informat  O Frau O Herr                                                                                                    |
| Anrede:*<br>tiberfüllung des Ki<br>systemmäßig kön<br>die im Internet ve<br>Anrede:*<br>http:<br>//orname:*<br>http:<br>//orname:*<br>http:<br>assi Name<br>=amilienname;*<br>http:<br>Strasse Nr:*<br>Strasse Nr:*<br>Strasse Nr:*<br>DLZ Ort:*<br>top Code+Chy<br>Status:*<br>tatus<br>thr Entgelt:<br>tee payable<br>E-Mail:<br>-mail Address                                                                                                    | Ursraums in Grenzen halten wird und sich das Nutzungsverhalten pendelt, so dass jeder sein Training absolvieren kann. Innen nicht alle Zeiten auf der Bestätigung vermerkt werden. Es gelten aröffentlichten Öffnungszeiten.  * verbindliche Angabe Essentei Intornet  Frau O Herr  Bitte geben Sie Ihre E-Mail Adresse an, damit wir Sie ggf. erreichen können.                                                                  |
| Unterfail Nartsport<br>Überfällung des Ki<br>entsprechend einp<br>Systemmäßig kön<br>die im Internet ve<br>Anrede:*<br>motes:*<br>trote e:*<br>trote anternet ve<br>Anrede:*<br>trote anternet ve<br>Anrede:*<br>Anrede:*<br>trote anternet ve<br>Anrede:*<br>trote anternet ve<br>Anrede:*<br>trote anternet ve<br>Anrede:*<br>Anrede:*                                                                                                    | Lursraums in Grenzen halten wird und sich das Nutzungsverhalten pendelt, so dass jeder sein Training absolvieren kann. Innen nicht alle Zeiten auf der Bestätigung vermerkt werden. Es gelten eröffentlichten Öffnungszeiten.  * verbindliche Angabe Essentei Intornet  Frau O Herr  Bitte geben Sie Ihre E-Mail Adresse an, damit wir Sie ggf. erreichen können. Passe enter your email adores so we can reach you if necessary. |

3. You were led to a summery of your dates:

| Angebot:                    | 1520<br>Kraftsport ganztags                  |
|-----------------------------|----------------------------------------------|
| Zeitraum:                   | vorlesungsfreie Zeit Winter 2020             |
| Laufzeit:<br>Duration       | 03.02.2020-29.03.2020                        |
| Bitte überprüfen            | Sie noch einmal Ihre Angaben:                |
|                             | Example                                      |
| Anrede:*                    | Mann                                         |
| Vorname:*                   | Max                                          |
| Familienname:*              | Mustermann                                   |
| Strasse Nr:*                | Musterstr. 1                                 |
| PLZ Ort:*                   | 12345 Musterhausen                           |
| Status:*                    | Student                                      |
| dienstl. Telefonnr:*        | Matrikel-Nr.                                 |
| E-Mail:*                    | m.musterhausen@web.de                        |
| Ihr Entgelt:<br>Fee payable | 15,00 €                                      |
| IBAN:                       |                                              |
| BIC:                        | DE 12 1253 1335 1255 2547 15<br>MIAI DEM1253 |
| Bank:                       | Musterbank                                   |
| Mandats Nr:<br>Mandat No    |                                              |

4. If everything is okay klick the button "Kostenpflichtig buchen" and you have sign in the course. You will get an email with a link to your confirmation. Print your confirmation and show it the coach before you start your training.